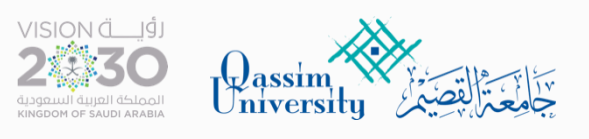

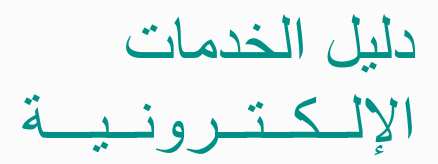

## خدمة

## التحقق من وثيقة التخرج

دليل المستخدم

## خدمة التحقق من وثيقة التخرج

- صالحول للخدمة عبر الدخول الموحد myqu.qu.edu.sa
  - الضغط على خدمات الزائرين

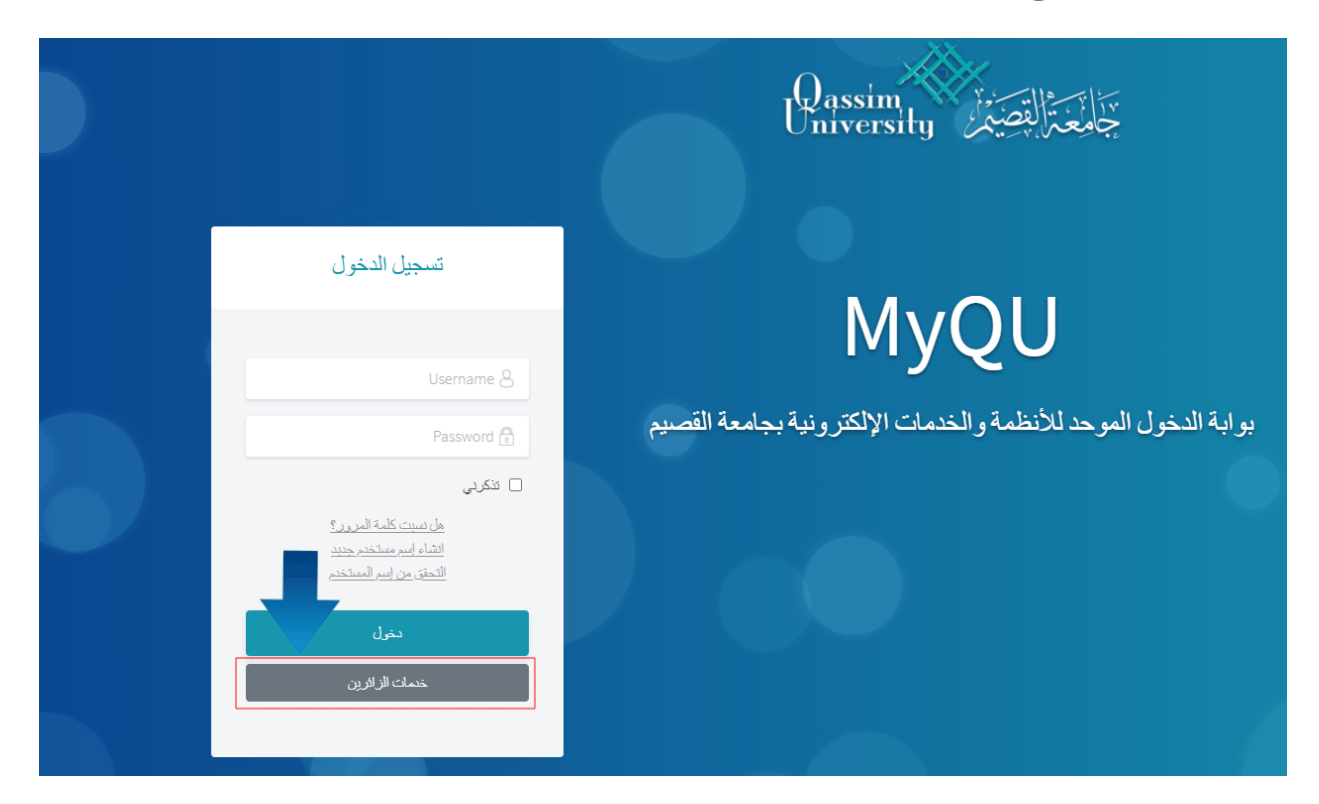

- من تبويب التحقق من الوثائق
- اختيار التحقق من صحة وثيقة التخرج

| التحقق من الوثائق               |
|---------------------------------|
| التحقق من صحة المستندات الرسمية |
| التحقق من وثيقة التخرج          |
| التحقق من السجل المهاري         |

ادخال رقم الطالب
 ادخال المعدل التراكمي الموجود في وثيقة التخرج
 الضغط على اظهار

| Dassim Viewersity                                                                                                    |
|----------------------------------------------------------------------------------------------------|
| التحقق من وثيقة التخرج                                                                                                    |
| <ul> <li>التقويم الجامعي (مراحلالي)</li> <li>القبول (مراحلالي)</li> <li>المعدل التراكمي (4.79)</li> </ul>                                                                                                    |
| o ستظهر البيانات بالشكل التالي :<br>Qassin بتالفضير University                                                                                                    |
| التحقق من وثيقة التخرج                                                                                                    |
| التقويم الجامعي         ،           القبول         ،           القبول         ،           التحقق من الوثائق         ،                                                                                                |
| اسم الطالب :<br>السجل المدني :<br>الدرجة العلمية : ماجستير<br>نوع الدراسة : انتظام<br>الكلية : العلوم في الفيزياء النظرية<br>التحصص : العلوم في الفيزياء النظرية<br>وصف التقدير : متاز<br>فمق داسة التخصص : 8 موسوا. |
|                                                                                                    |

إظهار